## CRM JOB AID

## How to find your KS Health Plan list

| Step 1<br>In CRM go to the Policies tab.<br>Make sure the header / view is<br>showing "All Active Policies"                                                                                                    | Image: Show Chart       Image: Show Chart       Im |
|----------------------------------------------------------------------------------------------------|----------------------------------------------------------------------------------------------------|
| Select the drop-down arrow next to the<br>column for "Product Company"<br>In the Filter By box make sure the first<br>option says "Equals"<br>In the second box scroll to the "KS<br>Health Plan" option and hit apply                                                                           | Product Type V Product Category V Product Company V   Members Choi: P&   Members Choi: P&   BOP P&   BOP P&   Commercial Ur P&   Workers Comp P&     Apply Clear                                                                                                    |
| Account                                                                                                    | ts with ONLY KS Health Plans                                                                                                    |
| If you would like to see Accounts with<br>ONLY KS Health Plans a special view<br>has been created and shared with your<br>team in CRM.<br><b>KFB – Health Plan – No active PC</b><br><b>Policies</b><br>**If you don't see this option reach out to<br>your coach and it can be shared with you! | Image: Dynamics 365     Image: Dynamics 365     Image: Dynamics 365 <tr< th=""></tr<>                                                                                                    |